# Step 1: Log in

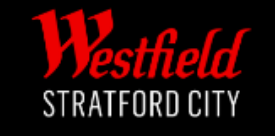

LOG IN

- Sign into your Westfield account via the main website for either Westfield London or Westfield Stratford.
- For the login page, click <u>here</u>.

| email address                   |                  |
|---------------------------------|------------------|
| Password (6 to 20 characters) * | Forgot password? |
| ****                            | Ŕ                |
| Remember me                     |                  |
| Login                           |                  |

Not registered yet? Register now

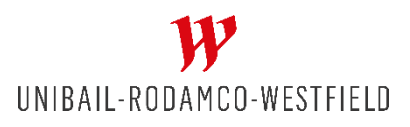

## Step 2: Your Account Page

- Head to your account page which should look like this.
- Staying under the "Benefits and Services" tab, scroll down until you see the Smart Parking section.
- If, for whatever reason, your smart parking section does not appear, please continue to step 5.

UNIBAIL-RODAMCO-WESTFIELD

| F            | My benefits and services | > |
|--------------|--------------------------|---|
| []]]]        | My barcode               | > |
| Do           | My personal information  | > |
|              | My Communications        | > |
| $\heartsuit$ | My favourites            | > |

UK > Westfield Stratford City > My Account

#### WESTFIELD STRATFORD CITY

#### Discover a world of EXTRA Services and Experiences

Looks like you're one of those people who always look for more. Good news, the Westfield Club offers you an enhanced experience tailored to your passions and interests.

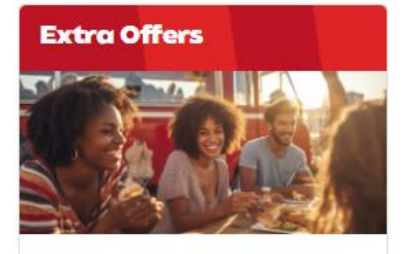

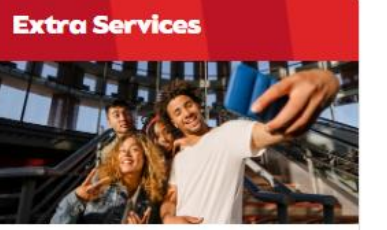

Save on your favourite brands

Get exclusive discounts on shops and restaurants in your shopping center Enhance the experience of your journey

with exclusive services!

# Step 3: Smart Parking Section

- The top section should be your list of registered vehicles. To be ready for W-Park, you must remove all vehicle reg's from your account.
- To do so, first click the arrow on the right of the reg you wish to delete.

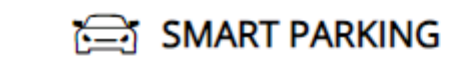

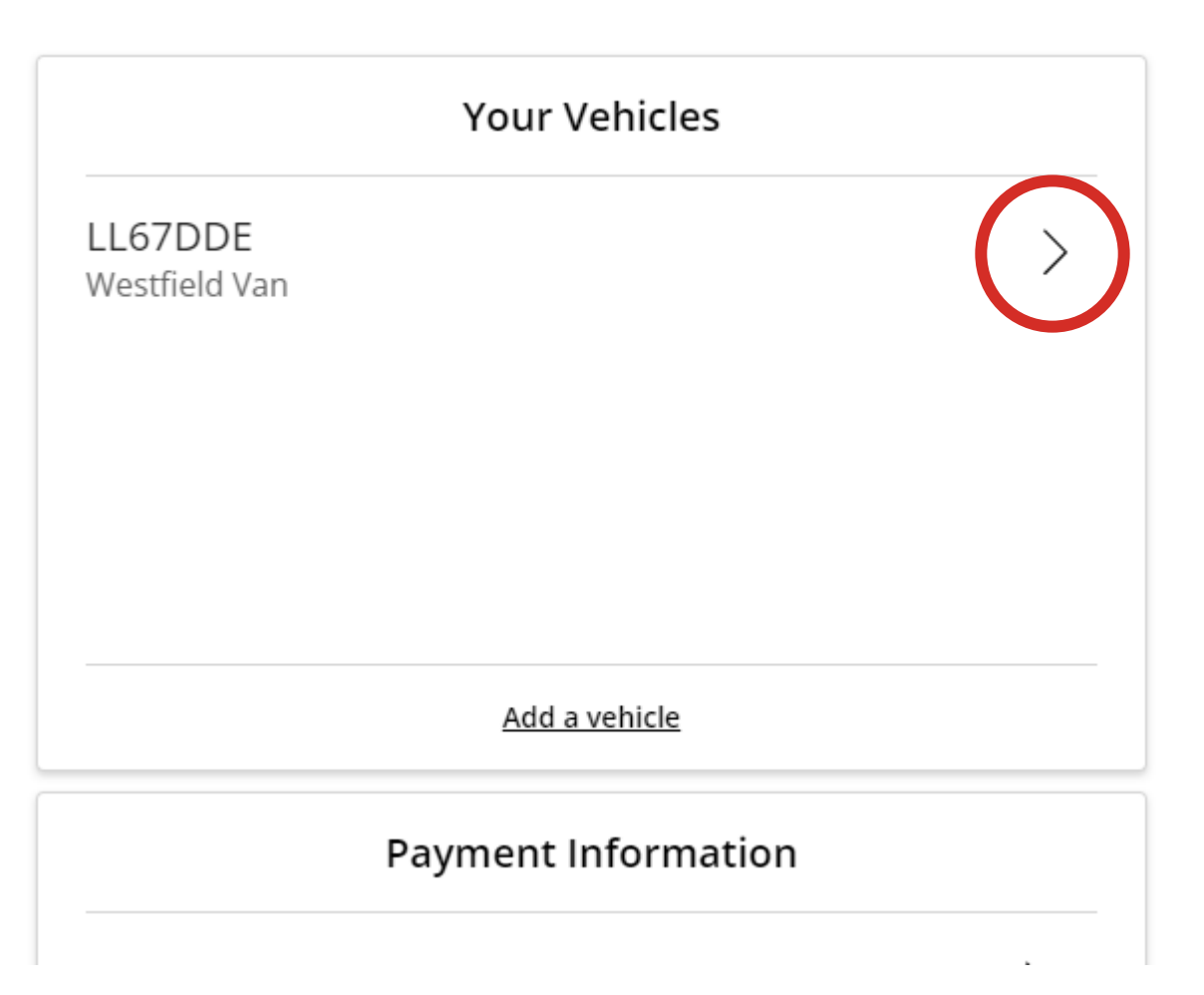

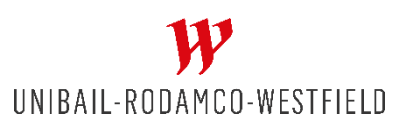

### Step 4: Vehicle Details Window

- Once you are in the vehicle details window, go ahead and click "Remove Vehicle"
- And when the confirmation window appears, Click "Yes" to confirm the removal of the reg.

| YOUR VEHICLE                                                   | ×                                             |
|----------------------------------------------------------------|-----------------------------------------------|
| <b>LL67DDE</b><br>Westfield Van<br>Vehicle Nickname (optional) |                                               |
| Westfield Van Privacy Policy Save changes                      |                                               |
| Remove vehicle <u>Cancel</u>                                   | X DELETE VEHICLE?                             |
|                                                                | Are you sure you want to delete this vehicle? |

### Step 5: Alternative Route

 If your smart parking section does not appear, alternatively, click on "My personal information"

| My benefits and services | >                                                                                                    |
|--------------------------|----------------------------------------------------------------------------------------------------|
| My barcode               | >                                                                                                    |
| My personal information  | >                                                                                                    |
| My Communications        | >                                                                                                    |
| My favourites            | >                                                                                                    |
|                          | My benefits and services<br>My barcode<br>My personal information<br>My Communications<br>My favourites |

UK > Westfield Stratford City > My Account

#### WESTFIELD STRATFORD CITY

#### Discover a world of EXTRA Services and Experiences

Looks like you're one of those people who always look for more. Good news, the Westfield Club offers you an enhanced experience tailored to your passions and interests.

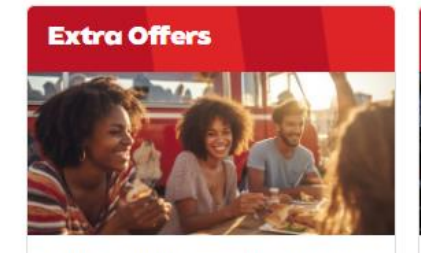

Save on your favourite brands

Get exclusive discounts on shops and restaurants in your shopping

center

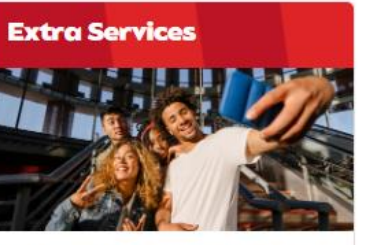

Enhance the experience of your journey

with exclusive services!

UNIBAIL-RODAMCO-WESTFIELD

### Step 6: Personal Information

 Once on the personal information page, click "Edit" on the righthand side of the vehicle information box.

| PROFILE          |             |                        | <u>Edit</u> |
|------------------|-------------|------------------------|-------------|
| Gender           |             | Birthdate (dd/mm/yyyy) |             |
| First name       | -           | accountzipcode         |             |
| Last name        |             |                        |             |
| EMAIL            | <u>Edit</u> | PASSWORD               | Edit        |
|                  |             | ****                   |             |
| VEHICLE INFORMAT | ION         |                        | <u>Edit</u> |
| Westfield Van    |             |                        |             |

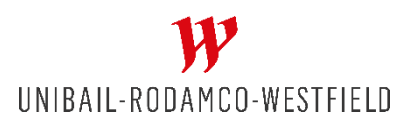

### Step 7: Vehicle Information

- This will bring up the vehicle information box.
- Click the right-hand side arrow.
- Then click remove vehicle to confirm the removal.

| VEHICLE INFORMATION                                                                                                    |                             |
|----------------------------------------------------------------------------------------------------|-----------------------------|
| Vehicles registered here will be transmitted to our<br>provider to allow you full access to our parking. Check at<br>the center level which type of service offered there. |                             |
| WESTFIELD VAN                                                                                                    |                             |
| Add a vehicle                                                                                                    |                             |
|                                                                                                    | LL67DDE                     |
| п                                                                                                    | Vehicle Nickname (optional) |
|                                                                                                    | Westfield Van               |
|                                                                                                    | Save Vehicle                |
|                                                                                                    | Remove vehicle              |
|                                                                                                    | Cancel                      |

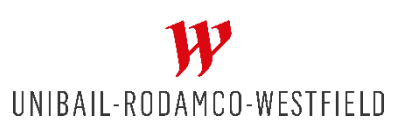

### Step 8: Removal Confirmed

- Once you have successfully removed all vehicles registrations from your account, you should receive this warning notification in the smart parking section.
- If you do not see it, please refresh the page.
- Once you get this, you are ready to proceed with W-Park.

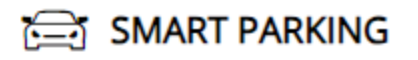

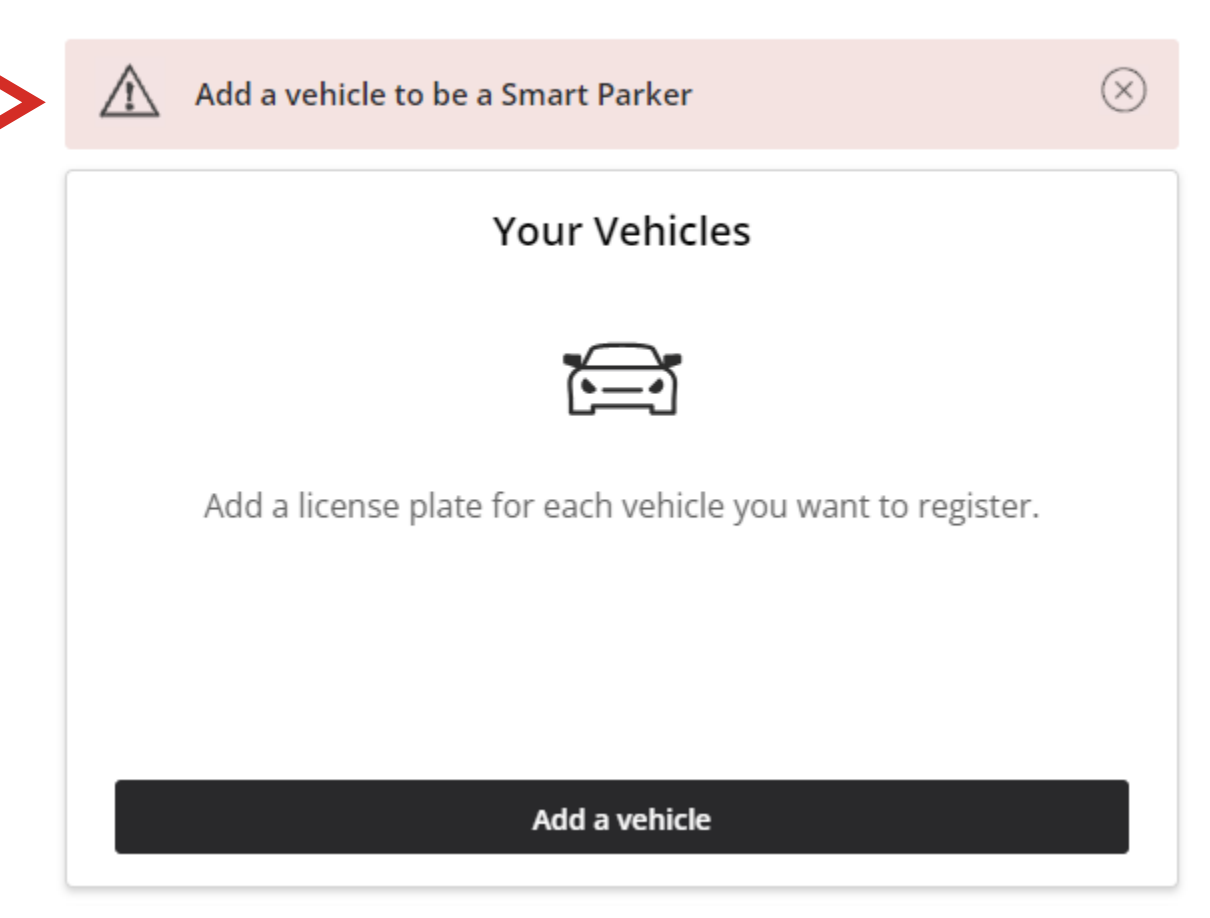

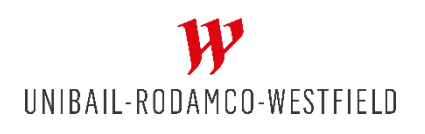

# You can now proceed to W-Park account creation. See the provided guide for details.

If you experience any issues, please contact us at help@urw.com

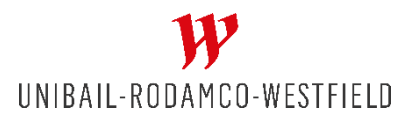